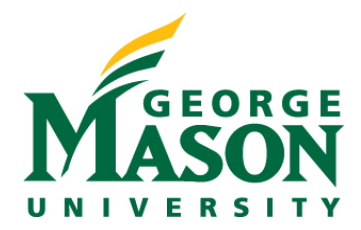

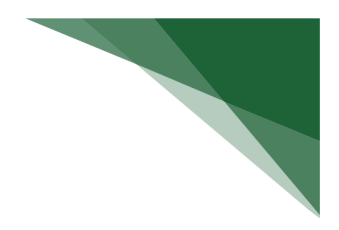

## **Create and Submit a Protocol**

When you create a Safety protocol, you will complete a series of pages. The number of pages depends on the type of review required like biosafety, chemical safety etc.

## To create a protocol

1. From the Dashboard, click the **Create** menu and then select **Create Safety Submission**.

| Dashboard Admi                | n         |
|-------------------------------|-----------|
| Page for System Administrator |           |
| Create 👻                      | My Inbox  |
|                               | My Inbo   |
| • Facility Management         | ilter by  |
| ▼ Safety                      | Clear All |
|                               | ID        |
| Create Safety Submission      | SPROT     |
| Create Safety Inspection      | SPROT     |
| Create Safety Incident        |           |
|                               | Safety S  |
| Dev                           | SPROT     |
|                               |           |

- 2. Complete the pages. To move to the next page, click **Continue.**
- 3. On the last page, click Finish.

Tip: You can continue to edit the protocol until you submit it for review.

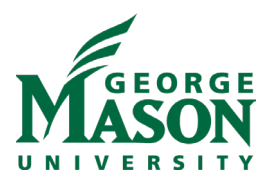

Tip: Help text bubbles are available when completing SmartForms. When navigating through the module select the question mark for additional information.

| Manager                                               | n Administration<br>ment Portal                                    |                                                                                                    | 1  |
|-------------------------------------------------------|--------------------------------------------------------------------|----------------------------------------------------------------------------------------------------|----|
| Basic Information                                     | Editing: SPROTO2023000                                             | 00085                                                                                                 |    |
|                                                       |                                                                    | 🗅 Help - Work 4 - Microsoft Edge — 🗆 🖸                                                                | ×  |
| Protocol Team<br>Members                              | Basic Information                                                  | https://hrspgmustage4.huronclick.com/Safety/app/portal/HelpContent?ContentId=Co /                     | A» |
| Funding Sources                                       | 1. * Title of protocol:                                            | Short Title                                                                                           |    |
| <ul> <li>Biosafety Summary</li> </ul>                 |                                                                    | other unique name. As a guideline, keep it shorter than 50 characters.                                |    |
| Biosafety Summary                                     |                                                                    | The short title identifies the safety protocol throughout the Safety system, for example in My Inbox. | э, |
| - Risk Management                                     |                                                                    |                                                                                                    |    |
| Risk Group and<br>Containment<br>Practices            |                                                                    |                                                                                                    |    |
| Exposure<br>Assessment and<br>Protective<br>Equipment | 2. * Short title <b>@</b><br>Testing IBC Committee Meeting Process |                                                                                                    |    |

**Tip:** All required fields will contain an asterisk (\*) and must be completed before submitting. If a required question is not applicable to the submission type include NA in the field.

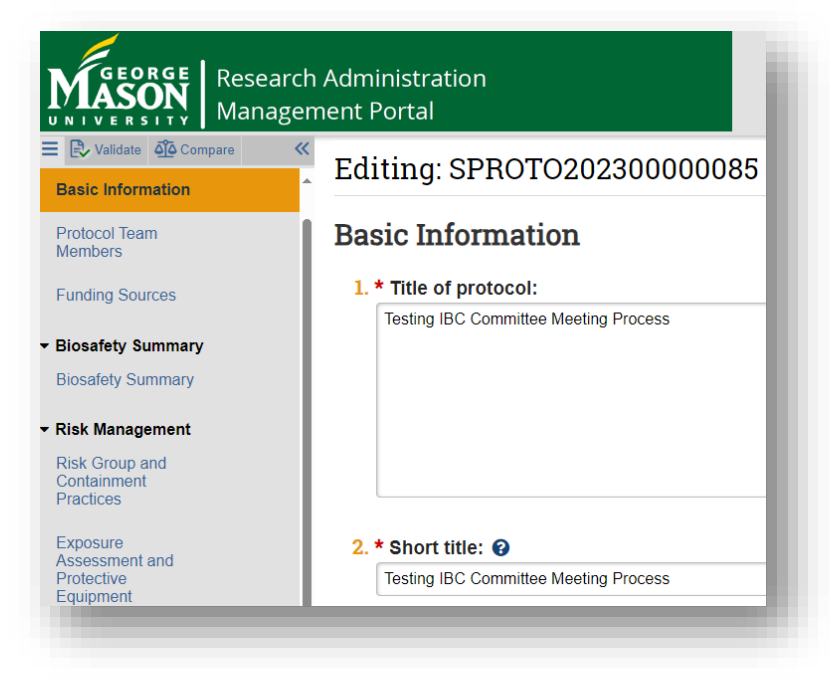

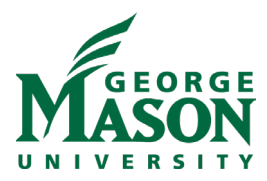

## To submit a protocol for review

1. From the submission workspace, click **Submit**.

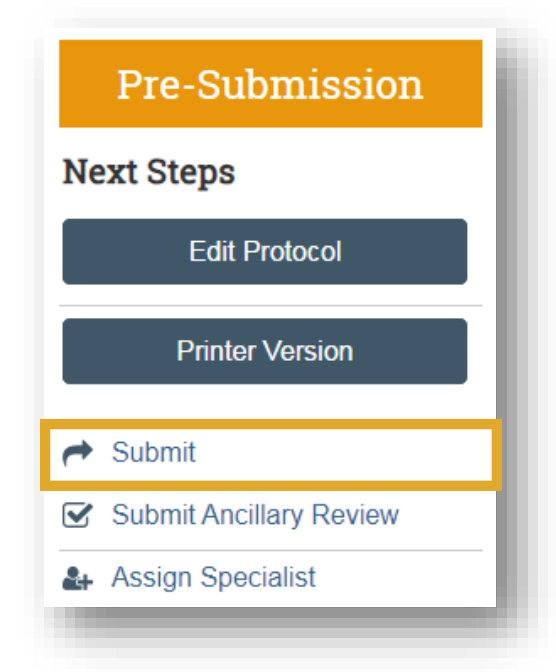

- 2. Read the statement and select the check box if you agree with the statement.
- 3. Click **OK** to submit the protocol for review.

## **IBC Review Deadline**

- 1. Safety Submission submitted in RAMP Safety up to fifteen working days prior to the upcoming meeting will be considered for the upcoming meeting. The Biosafety Officer will conduct a preliminary review and contact the Principal Investigator or Course Instructors with any questions or concerns about the submission through RAMP Safety.
- 2. Principal Investigators and Course Instructors are encouraged to submit their Safety Submission as early as possible to ensure sufficient time is available to resolve any questions or concerns that arise prior to the meeting. Submissions will not be forwarded for committee review until they are complete and preliminary concerns have been resolved.